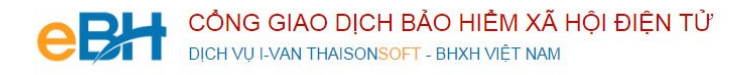

## HƯỚNG DẪN CÁC NGHIỆP VỤ KÊ KHAI

(Trên phần mềm eBH của công ty Thái Sơn)

Nghiệp vụ : Truy thu BHXH, BHYT, BHTN bắt buộc, theo Quyết định 959/QĐ-BHXH

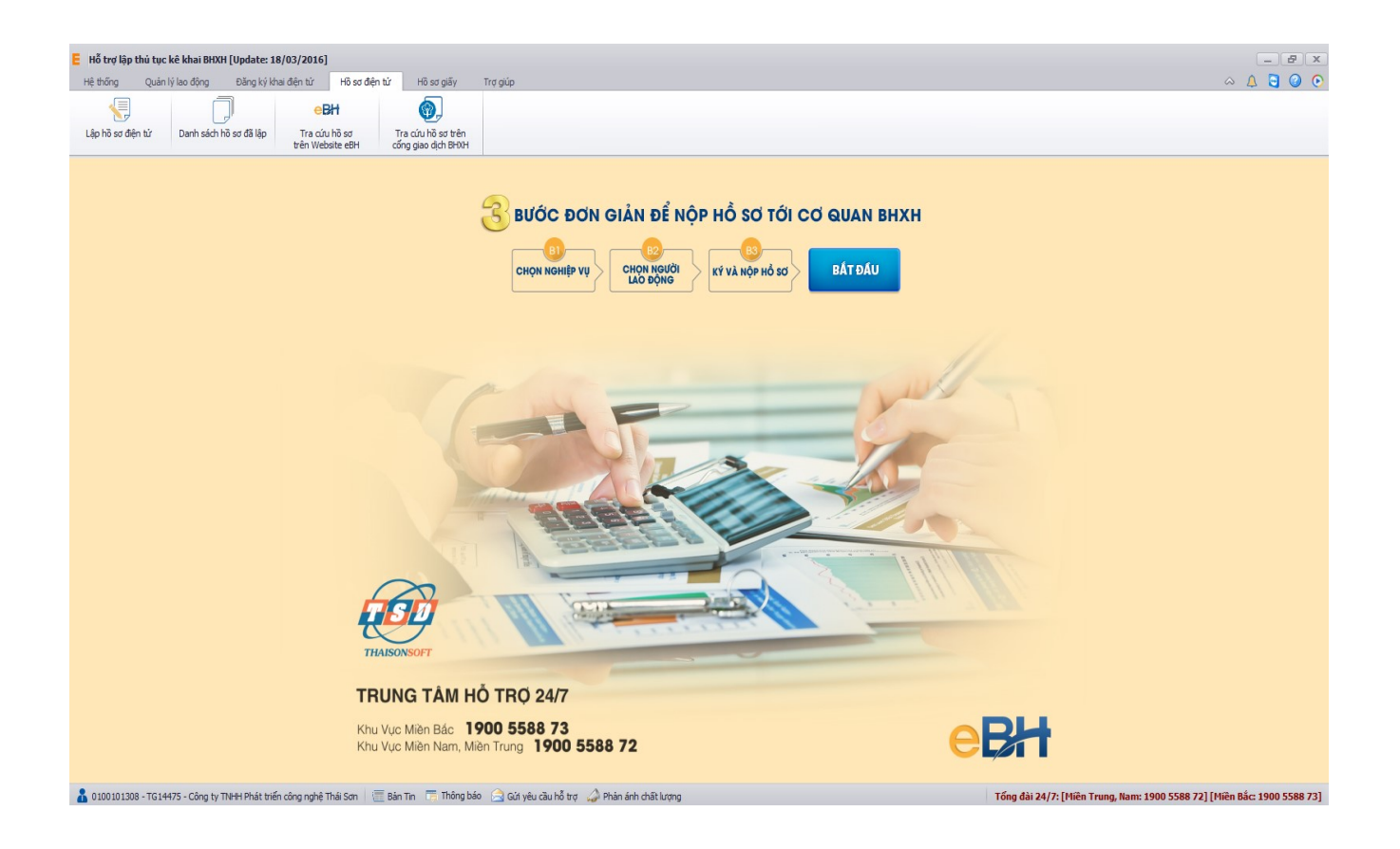

Hà Nội 07/2016

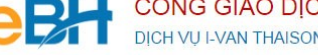

Nghiệp vụ "Truy thu BHXH, BHYT, BHTN bắt buộc" thuộc lĩnh Thu theo quyết định 959, được sử dung để Truy thu các trường hợp vi pham quy định của pháp luât về đóng BHXH, BHYT, BHTN; điều chỉnh tiền lương đã đóng, như : không đóng, đóng ko đúng mức, không đúng thời gian, đóng không đủ số lượng.

Ví dụ, đơn vị có NLĐ cần khai báo tăng mới trong tháng 05/2016, nhưng đến tháng 06/2016 mới thực hiện khai báo. Đến nay là tháng 06/2016 đơn vị phát hiện sai sót này (hoặc do cơ quan BHXH thông báo), do đó cần thực hiện kê khai truy thu cho danh sách NLĐ này.

Để thực hiện lập bộ hồ sơ, bạn vào Menu "Hồ sơ điện tử", chọn "Lập hồ sơ điện tử":

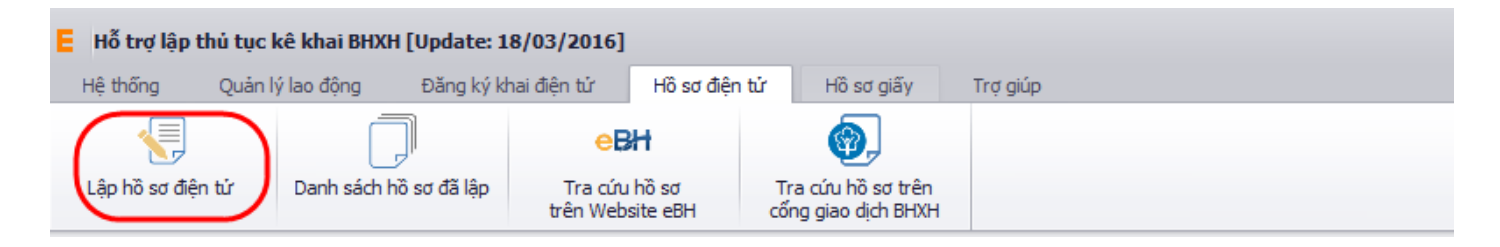

Hoặc nhấn vào nút "Bắt đầu" ngay trên giao diện chính của phần mềm:

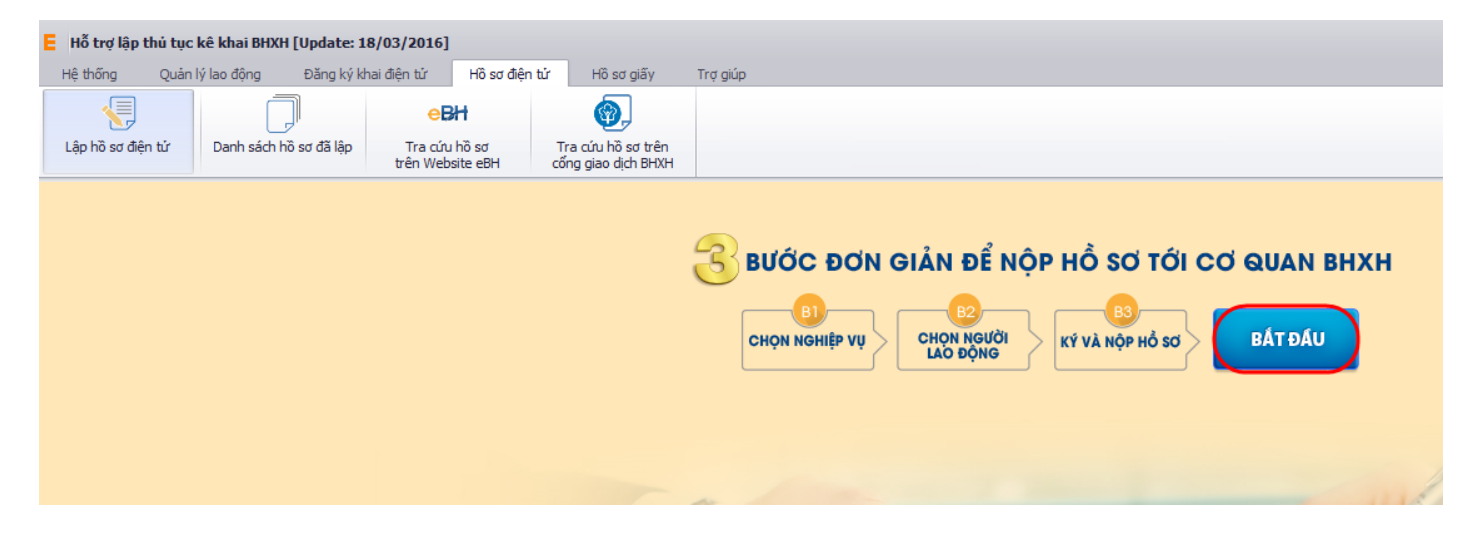

và thực hiện theo 3 bước đơn giản như sau:

## Bước 1: Chọn nghiệp vụ

| Lập hồ sơ điện tử 🛛 🗶                                                            |             |                                                                                                    |
|----------------------------------------------------------------------------------|-------------|----------------------------------------------------------------------------------------------------|
| B1. Chọn nghiệp vụ O QĐ 101 O QĐ S<br>Lỉnh vực Thu Lĩnh vực Số Lĩnh vực Thẻ      | 959 # ×     | Chưa chọn nghiệp vụ<br>Kỹ kê khai tháng: 07 v Năm: 2016 v Lần nộp: 1                                                                                                    |
| 1. Điều chinh đóng BHXH, BHYT, BHTN                                              | <u>Chon</u> | Nghiệp vụ: Truy thu BHXH, BHYT, BHTN: vi phạm pháp luật về đóng BHXH, BHYT, BHTN; điều chinh mức đóng BHXH, BHYT, BHTN (500)                                                                               |
| 1.1 Báo tăng lao động                                                            | Chon        | - Bạn cần lập hồ sơ truy thu BHXH, BHYT, BHTN trong các trường hợp sau:                                                                                                    |
| 1.2 Báo giảm lao động                                                            | <u>Chon</u> | <ol> <li>Truy thu BHXH, BHYT, BHTN: vi phạm pháp luật về đóng BHXH, BHYT, BHTN; điều chinh mức đóng BHXH, BHYT, BHTN.</li> <li>Truy thu BHXH bắt buộc: người lao động có thời hạn ở nước ngoài.</li> </ol> |
| 1.3 Điều chinh lương, chức danh                                                  | <u>Chon</u> | Để tiếp tục, bạn kích chọn <b>[Chọn]</b> để xác định nghiệp vụ cần khai báo                                                                                                    |
| 2. Truy thu BHXH, BHYT, BHTN                                                     |             |                                                                                                    |
| 2.1 Truy thu do khai báo muộn                                                    | Chon        |                                                                                                    |
| <ol> <li>2.1 Truy thu cho người lao động có<br/>thời hạn ở nước ngoài</li> </ol> | Chon        |                                                                                                    |
| 3. Thu BHXH tự nguyện                                                            |             |                                                                                                    |
| 3.1 Thu BHXH tự nguyện                                                           | <u>Chon</u> |                                                                                                    |
|                                                                                  |             |                                                                                                    |

Bạn tích chọn QĐ 959, tab lĩnh vực thu, sau đó chọn nghiệp vụ trong danh sách các nghiệp vụ có sẵn:

Sau khi bạn chọn, phần mềm sẽ tự động sinh các bản kê cần phải có của nghiệp vụ như:

- <u>Danh mục hồ sơ</u>: Đây là thông tin về phiếu giao nhận hồ sơ được phần mềm sẽ tự động đánh dấu chọn vào các bản khai cần phải có của nghiệp vụ.
- <u>Bản kê D02-TS</u>: Là tờ khai chứa thông tin danh sách người tham gia BHXH, BHYT, BHTN.
- <u>Bản kê TK1-TS</u>: Là tờ khai cung cấp và thay đổi thông tin người tham gia BHYT, BHXH.

| Số | hồ sơ: | Lấy số hồ sợ                                                                                                    |                   | Tr       | ạng thái: TẠO MÓI   |  |
|----|--------|----------------------------------------------------------------------------------------------------|-------------------|----------|---------------------|--|
| `  |        | PHIẾU GIAO NHẬN HỒ SƠ                                                                                                    | ٢                 |          | <u>Mẫu số: 500B</u> |  |
| 1  |        | Lần 1 Tháng 07 Năm 2016                                                                                                    |                   |          |                     |  |
|    |        | (Thời hạn giải quyết loại hồ sơ này: 10 ngày là                                                                                                    | m việc)           |          |                     |  |
|    | STT    | Loại giấy tờ biểu mẫu                                                                                                    | Chọn              | Số lượng | Nội dung            |  |
|    | I      | Truy thu các trường hợp vi phạm quy định của pháp luật về đóng BHXH, BHYT, BHTN; Điều<br>chinh đóng tiền lương đã đóng                                                                       |                   |          |                     |  |
|    | 1      | Danh sách lao động tham gia BHXH, BHYT, BHTN (Mẫu D02-TS)                                                                                                    |                   | 1        | D02-TS-959          |  |
|    | 2      | Tờ khai cung cấp và thay đổi thông tin người tham gia BHXH, BHYT (Mẫu TK1-TS)                                                                                                    | $\overline{\lor}$ | 1        | <u>TK1-TS-959</u>   |  |
|    | 3      | Bảng kê hồ sơ                                                                                                    |                   |          |                     |  |
|    | 4      | Văn bản giải trình                                                                                                    |                   |          |                     |  |
|    |        | Bảng kê giấy tờ hồ sơ làm căn cứ điều chinh                                                                                                    |                   |          | <b>(</b>            |  |
|    | 1      | Bảng thanh toán tiên lương, tiền công của đơn vị (bản sao); hợp đồng lao động (bản sao, 01<br>bản/người); QĐ tuyến dụng, hoặc điều động (bản sao, 01 bản/người) tương ứng thời gian truy thu |                   |          | Q Ø 🗙               |  |
|    |        | Người nộp: Lê Văn Nam                                                                                                    |                   |          | Ngày ký: 21/07/2016 |  |
|    |        |                                                                                                    |                   |          |                     |  |
|    |        |                                                                                                    |                   |          |                     |  |
|    |        |                                                                                                    |                   |          |                     |  |
|    |        |                                                                                                    |                   |          |                     |  |

## Bước 2: Chọn lao động

Bạn nhấn vào nút "Chọn lao động", màn hình danh sách người lao động hiện ra.

| E CI                                   | 🗧 Chọn lao động kờ khai nghiệp vụ (Điều chỉnh đúng BHXH, BHYT, BHTN hẳng thổng (500)) — 🛛 🛛 🛛 🗧 🛛 🗧                   |       |                       |                      |                   |               |                   |                                                  |                      |                   |            |  |
|----------------------------------------|----------------------------------------------------------------------------------------------------|-------|-----------------------|----------------------|-------------------|---------------|-------------------|--------------------------------------------------|----------------------|-------------------|------------|--|
| Lọc                                    | Lọc theo trạng thái người lao động                                                                                    |       |                       |                      |                   |               |                   |                                                  |                      |                   |            |  |
| •                                      | Tất cả tr                                                                                                    | ạng t | hái                   | 🔵 Lao động mới ch    | nưa khai báo tăng | 3             |                   | 🔘 Lao động đang nghỉ ốm đau, thai sàn đã kê khai |                      |                   |            |  |
| 01                                     | Lao độn                                                                                                    | g đã  | kê khai               | 🔵 Lao động điều c    | chỉnh chức danh,  | tăng/ giảm m  | ức đóng           | 🔵 Lao động thôi việ                              | èc, từ tuất, nghỉ ốn | n đau thai sản ch | ưa kê khai |  |
|                                        |                                                                                                    |       |                       | Tháng kê khai: 📃     | Tháng hiện tại    | 🗌 Th          | áng trước         | Lọc theo mức lượng:                              |                      | 0 đến             | 0          |  |
| Tim                                    | Tm kiếm                                                                                                    |       |                       |                      |                   |               |                   |                                                  |                      |                   |            |  |
| Họ tên: 🔹 Mã NLĐ: 🔹 Phòng ban: 💟 Sổ Bl |                                                                                                    |       |                       |                      |                   |               | Số BHXH:          | ▼ Sâ                                             | CMTND:               | •                 | 🚉 Tîm kiếm |  |
| Dank                                   | Danh sách lao động chưa chọn Danh sách lao động đã chọn                                                               |       |                       |                      |                   |               |                   |                                                  |                      |                   |            |  |
| - F5:                                  | F5: Thêm môi lao động - F7: Tài danh sách lao động từ Excel - F8: Chi tiết người lao động 🗌 Hiển thị lao động đã chọn |       |                       |                      |                   |               |                   |                                                  |                      |                   |            |  |
| 3                                      | STT                                                                                                    |       | Họ và Tên             | Số số BHXH           | Số thẻ BHYT       | Ngày sinh     | Trạng thái        | Phi ^                                            | Phương án kê         | khai cho lao độn  | g:         |  |
|                                        | 17                                                                                                    |       | HUÝNH THỊ NHƯ         | 7908116561           |                   | 29/12/198     | Lao động đang ng  | Nghỉ thai sản                                    | Phạm Văn Tạ          |                   |            |  |
|                                        | 18                                                                                                    |       | NGUYĚN THỊ HUYỀN TRÂN | 8608006589           |                   | 01/01/199     | Lao động đang ng  | Nghỉ thai sàn                                    | Phương án:           | Tăng mới          | ×          |  |
|                                        | 19                                                                                                    |       | NGUYĚN THỊ NGỌC NHƯ   | 8611009955           |                   | 27/07/199     | Thay đổi chức dan | Điều chỉnh chứ                                   | Từ tháng:            | 07/2016           | 07/2016    |  |
|                                        | 20                                                                                                    |       | NGUYÊN THÙY TRANG     | 0207071813           |                   | 17/06/198     | Thay đổi chức dan | Điều chỉnh chứ                                   | TTT L.               |                   | 0          |  |
|                                        | 21                                                                                                    |       | TRĂN THỊ NGỌC MAI     | 8609003690           |                   | 05/07/198     | Thay đổi chức dan | Điều chỉnh chứ                                   | Lien luong:          |                   | U          |  |
|                                        | 22                                                                                                    |       | LÊ THỊ NGỌC NHUNG     | 5606002584           |                   | 10/04/198     | Thay đổi chức dan | Điều chỉnh chứ                                   | PC chức vụ:          |                   | 0          |  |
|                                        | 23                                                                                                    |       | NGUYÊN DIỆU HÒA       | 8612007801           |                   | 03/10/198     | Thay đổi chức dan | Điều chỉnh chứ                                   | PC thâm niên n       | ghề (%):          | 0          |  |
|                                        | 24                                                                                                    |       | NGUYÊN THỊ TUYẾT SANG | 7411193844           |                   | 01/01/199     | Lao động thêm mớ  | Tăng mới do ch                                   | PC trách nhiệm       | vượt khung (%):   | 0          |  |
|                                        | 25                                                                                                    |       | VĂN THỊ HỒNG ĐÀO      | 8612006309           |                   | 24/05/199     | Lao động thêm mớ  | Tăng mới do ch                                   | Phu cấp lượng:       |                   | 0          |  |
|                                        | 26                                                                                                    |       | TRĂN THỊ BÉ LIÊN      | 8611009063           |                   | 29/11/199     | Lao động thêm mớ  | Tăng mới do ch                                   | Cáo khoảo DC:        |                   | 0          |  |
|                                        | 27                                                                                                    |       | NGUYĚN HOẢNG MINH     | 7410275870           |                   | 10/10/199     | Lao động thêm mớ  | Tăng mới do ch                                   | Cac knoan 65:        |                   | •          |  |
|                                        | 28                                                                                                    |       | LÊ THÀNH HƠN          | 7908234265           |                   | 25/02/198     | Lao động thêm mớ  | Tăng mới do ch                                   | Tỷ lệ đóng (%):      |                   | 32.5       |  |
|                                        | 29                                                                                                    |       | LÊ THỊ HỒNG DIỆU      | 7413267230           |                   | 15/05/198     | Lao động thêm mớ  | Tăng mới do ch                                   |                      |                   |            |  |
|                                        | 30                                                                                                    |       | NGUYÊN THỊ THANH THAO | 8609003444           |                   | 06/10/199     | Lao động thêm mớ  | Tăng mới do ch                                   |                      |                   |            |  |
|                                        | 31                                                                                                    |       | NGUYÊN THỊ MỸ TIÊN    | 8612001293           |                   | 01/02/199     | Lao động thêm mớ  | Tăng mới do ch                                   |                      |                   |            |  |
|                                        | 32                                                                                                    |       | LÊ VĂN THUẬN          | 8608000448           |                   | 02/10/198     | Lao động thêm mớ  | Tăng mới do ch                                   |                      |                   |            |  |
|                                        | 33                                                                                                    |       | TRINH THỊ THỦY LIỀU   | <                    |                   | ì             |                   | >                                                | V Ap dụng            | cho các lao động  | ; đã chọn  |  |
|                                        |                                                                                                    |       |                       |                      |                   |               |                   |                                                  |                      |                   |            |  |
|                                        |                                                                                                    |       | Toàn bộ d             | anh sách người lao đ | ộng trên cả tab D | )anh sách lao | động chưa chọn và | tab Danh sách lao độr                            | ng đã chọn.          |                   |            |  |
| 🔋 н                                    | lướng dẫ                                                                                                    | in    | 🍰 Gửi góp ý           |                      |                   |               | X                 | Tài file mẫu 📑 N                                 | hập dữ liệu từ file  | 🗸 Ghi             | 🕛 Đóng     |  |

Có thể tìm kiếm danh sách người lao động bằng cách, dựa vào các điều kiện lọc như họ tên, phòng ban và các trạng thái.

Với từng lao động bạn sẽ chọn phương án điều chỉnh trong danh sách, tương ứng với các trường hợp khai báo cụ thể:

| Tên phương án                    | Mã phu | ^            |
|----------------------------------|--------|--------------|
| Tăng mới                         | TM     |              |
| Tăng mới chuyển từ nơi khác đến  | TD     |              |
| Tăng mới do chuyển tỉnh khác đế  | TC     |              |
| Nghỉ đi làm lại                  | ON     |              |
| Nghỉ thai sản đi làm lại         | ON(ts) |              |
| Bổ sung tăng nguyên lương        | AD     |              |
| Truy đóng theo MLTT tại thời điể | AT     |              |
| Tăng mức đóng                    | DCT    |              |
| Điều chỉnh chức vụ, chức danh ng | DC     |              |
| Điều chỉnh chức danh             | CD     |              |
| Tăng BHYT                        | TT     | $\mathbf{v}$ |
| <                                | >      |              |

Muốn sửa thông tin cho người lao động nào, bạn có thể nhấn đúp chuột vào người lao động để sửa thông tin chi tiết rồi ghi lại.

| Thông tin NLĐ       Thông tin tham gia BHXH, BHYT       Quá trình lao động         Họ và tên: *       NGUYÊN THỊ HUYÊN TRÂN       Mã NLĐ:       Trình trạng:       Lao động đang nghỉ thai sản       Image: Song standard standard standar |
|----------------------------------------------------------------------------------------------------|
| Thông tin nguồi lao động         Họ và tên:       NGUYÊN THỊ HUYÊN TRÂN       Mã NLĐ:       Trình trạng:       Lao động đang nghỉ thai sản       Image: Chi có năm sinh         Ngày sinh:       01/01/1990       Chỉ có năm sinh       Giới tính:       Nam       Nữ         Quốc Tịch:       Việt Nam       Dân tộc:       Kinh       Image: Công nhân Thao tác máy đơn giản         Phòng ban:       P Kinh Doanh       Image: Công nhân Thao tác máy đơn giản       Image: Công nhân Thao tác máy đơn giản         Thân nhân:       T.nhân khác:       Image: Công sinh sống:       Image: Công nhận trai tác máy đơn giản         Số CMND (Số hộ chiếu):       331604945       Ngày Cấp:       29/06/2010       Nơi cấp:       Image: Image: Im                                                                                                    |
| Họ và tên:       YGUYÊN THỊ HUYÊN TRÂN       Mã NLĐ:       Tình trạng:       Lao động đang nghỉ thai sản       ✓         Ngày sinh:       01/01/1990       Chỉ có năm sinh       Giới tính:       Nam       Nữ         Quốc Tịch:       Việt Nam       V       Dân tộc:       Kinh       ✓       Điện thoại:       Email:         Phòng ban:       P Kinh Doanh       ✓       Chức vụ:*       Công nhân Thao tác máy đơn giản       ✓         Thần nhân:       T.nhân khác:       ✓       ✓       ✓       ✓       ✓         Số CMND (Số hộ chiếu):       331604945       Ngày Cấp:       29/06/2010       Nơi cấp:       ✓       ✓                                                                                                    |
| Ngày sinh:*       01/01/1990       Chỉ có năm sinh       Giới tính:       Nam       Nữ         Quốc Tịch: *       Việt Nam       Dân tộc:       Kinh       III.       Điện thoại:       Email:         Phòng ban:*       P Kinh Doanh       III.       Chức vụ:*       Công nhân Thao tác máy đơn gián       III.         Thân nhân:       T.nhân khác:       III.       III.       III.       III.         Số CMND (Số hộ chiếu):*       331604945       Ngày Cấp:       29/06/2010       Nơi cấp:       III.                                                                                                    |
| Quốc Tịch: • Việt Nam       Dân tộc:       Kinh        Điện thoại:       Email:         Phòng ban: •       P Kinh Doanh        Chức vụ: •       Công nhân Thao tác mấy đơn giản         Thân nhân:       T.nhân khác:          Vùng sinh sống:           Số CMND (Số hộ chiếu): •       331604945       Ngầy Cấp:       29/06/2010       Nơi cấp:                                                                                                    |
| Phòng ban:       P Kinh Doanh       Chức vụ:*       Công nhân Thao tác máy đơn giản         Thân nhân:       T.nhân khác:         Vùng sinh sống:       V         Số CMND (Số hộ chiếu):*       331604945                                                                                                    |
| Thân nhân:         T.nhân khác:           Vùng sinh sống:            Số CMND (Số hộ chiếu): *         331604945   Ngày Cấp: 29/06/2010  Nơi cấp:                                                                                                    |
| Vùng sinh sống:         V           Số CMND (Số hộ chiếu): * 331604945         Ngày Cấp: 29/06/2010         Nơi cấp:                                                                                                    |
| Số CMND (Số hộ chiếu): * 331604945 Ngày Cấp: 29/06/2010 V Nơi cấp:                                                                                                    |
|                                                                                                    |
| Nơi cấp giấy khai sinh (guê guán)                                                                                                    |
| Tinh/TP trực thuộc TW:* Tinh Vĩ nh Long v Quân/Huyên:* Huyện Trà Ôn v Phường/xã:* Xã Tích Thiện v                                                                                                    |
| Địa chỉ đặng ký bộ khẩu                                                                                                    |
| Tinh/ TP trực thuộc TW:* Tinh Vĩnh Long V Quân/ Huyện:* Huyện Vũng Liêm V Phường/xã:* Xã Tân An Luông V                                                                                                    |
| Số nhà, đường phố, thôn xóm:* Ấp 6                                                                                                    |
| Địa chỉ liên hệ (nơi sinh sống)                                                                                                    |
| Tinh/TP trực thuộc TW:* Tinh Vĩ nh Long 🗸 Quận/Huyện:* Huyện Vũng Liêm 🗸 Phường/xã:* Xã Tân An Luông 🗸                                                                                                    |
| Số nhà, đường phố, thôn xóm:" Ấp 6                                                                                                    |
| Đã nghỉ việc:                                                                                                    |
|                                                                                                    |
|                                                                                                    |
| Bạn cần cập nhật đầy đủ thông tin NLĐ. Các thông tin này sẽ được sử dụng đế kê khai hồ sơ khai báo lên cơ quan BHXH.                                                                                                    |
| Thêm mới 🗒 Ghi 🔱 Đóng                                                                                                    |

Sửa các thông tin về tiền lương, phụ cấp của người lao động:

| Lựa chọn phương án kê khai         |                   |           |  |  |  |  |  |  |
|------------------------------------|-------------------|-----------|--|--|--|--|--|--|
| Phương án kê khai cho lao động:    |                   |           |  |  |  |  |  |  |
| NGUYĚN THỊ NGỌC NHƯ                |                   |           |  |  |  |  |  |  |
| Phương án:                         | Điều chỉnh chức d | an 🗸      |  |  |  |  |  |  |
| Từ tháng:                          | 07/2016 🗸 - 07    | 7/2016 🗸  |  |  |  |  |  |  |
| Tiền lương:                        |                   | 2,928,000 |  |  |  |  |  |  |
| PC chức vụ:                        |                   | 0         |  |  |  |  |  |  |
| PC thâm niên nghề (%):             |                   |           |  |  |  |  |  |  |
| PC trách nhiệm vượt khung (%): 0   |                   |           |  |  |  |  |  |  |
| Phụ cấp lương:                     |                   | 0         |  |  |  |  |  |  |
| Các khoàn BS:                      |                   | 0         |  |  |  |  |  |  |
| Tỷ lệ đóng (%):                    |                   | 32.5      |  |  |  |  |  |  |
|                                    |                   |           |  |  |  |  |  |  |
|                                    |                   |           |  |  |  |  |  |  |
|                                    |                   |           |  |  |  |  |  |  |
| ✓ Áp dụng cho các lao động đã chọn |                   |           |  |  |  |  |  |  |

Nếu muốn áp dụng các thông tin của người lao động đang chọn, cho toàn bộ người lao động đã chọn ở phía dưới trong danh sách, thì bạn nhấn vào nút "Áp dụng cho các lao động đã chọn".

Cuối cùng nhấn nút "Ghi' để hoàn tất việc chọn người lao động.

Danh sách người lao động bạn chọn sẽ được phần mềm tự động đưa vào các bản kê, mục báo tăng / báo giảm tương ứng tùy thuộc vào phương án bạn đã chọn. Cùng các thông tin cá nhân, tiền lương và các loại phụ cấp.

| Lập          | hồ sơ điện ti                                                                                                    | х                                                                                                    |                     |              |          |      |             |            |     |                      |             |           |            |       |       |              |                   |                     | х                    |
|--------------|----------------------------------------------------------------------------------------------------|----------------------------------------------------------------------------------------------------|---------------------|--------------|----------|------|-------------|------------|-----|----------------------|-------------|-----------|------------|-------|-------|--------------|-------------------|---------------------|----------------------|
| B1.0         | Nghiệp vụ đạng chọn: Điều chính đóng BHXH, BHYT, BHTN (Báo tăng lao động) 🧳 <u>Giù các ứ</u> 🔋 <u>Hưởng dẫn</u> 📀 Xem Videe<br>Ký kế khai tháng: 107 🔽 Năm: 2016 🗸 Lân nộp: 5 |                                                                                                    |                     |              |          |      |             |            |     |                      |             |           |            |       |       |              |                   |                     |                      |
| ọn nghiệp vụ |                                                                                                    | DANH SẮCH LAO ĐỘNG THAM GIA BHXH, BHYT, BHTN                                                                                                    |                     |              |          |      |             |            |     |                      |             |           |            |       |       |              |                   |                     |                      |
|              | F5: Th                                                                                                    | rs: Intem dong, rb: Xoa dong, r/: Iai bang ketir ekkel, rs: Uni bet nguta iao dong, rb: Xoa tata'u ileu, ru: Lay du ileu tu dan muc nguta iao dong<br>hi i i i i i i i i i i i i i i i i i i |                     |              |          |      |             |            |     |                      |             |           |            |       |       |              |                   |                     |                      |
|              |                                                                                                    | lani                                                                                                    | Ho và tân           | Số định danh | Dã cá cấ | Mức  | Chi<br>có   | Naivcinh   | NØ  | Cấp bậc, chức vụ,    | Phòng han   | Mã vùng   | Tiên lương |       |       |              |                   | Phụ cấp             |                      |
|              | 5.                                                                                                    | Loại                                                                                                    | ný tu ten           | (Số số BHXH) | 54 6530  | BHYT | năm<br>sinh |            |     | làm việc             | Thong built | sinh sống | Tiên đồng  | Hệ số | cv    | тn vk<br>(%) | TN<br>nghê<br>(%) | Phụ cấp lương       | Các khoản bố<br>sung |
|              | (1)                                                                                                    | (2)                                                                                                    | (3)                 | (4)          | (5)      | (6)  | (7)         | (8)        | (9) | (10)                 | (11)        | (12)      | (13)       | (14)  | (15)  | (16)         | (17)              | (18)                | (19)                 |
|              | I                                                                                                    | Tăng                                                                                                    |                     |              |          |      |             |            |     |                      |             |           |            |       |       |              |                   |                     |                      |
|              | I.1                                                                                                    | Lao động                                                                                                    |                     | 1            |          |      |             |            |     |                      |             |           |            |       |       |              |                   |                     |                      |
|              | 1                                                                                                    | Tăng mới do chuyển tinh kh                                                                                                    | LÊ HOÀNG TRUNG      | 8608002155   | •        |      |             | 21/01/1989 |     | Nhân viên Cơ điện    | КD          |           | 3.723.000  | 0     | 0     | 0            | 0                 | 0                   | o                    |
|              | 2                                                                                                    | Tăng mới do chuyển tỉnh 🔻                                                                                                    | LÊ THỊ THANH TÂM    | 8213090456   | 7        |      |             | 15/06/1992 | ~   | Nhân viên Định mức   | кр          |           | 3.279.800  | 0     | C     | 0            | 0                 | 0                   | 0                    |
|              | 3                                                                                                    | Tăng mới do chuyển tinh kh                                                                                                    | TRƯƠNG VĂN HUYỆN    | 8610003228   | ~        |      |             | 29/06/1991 |     | Nhân viên Phiên dịch | кD          |           | 3.723.000  | 0     | 0     | 0            | 0                 | 0                   | 0                    |
|              | 4                                                                                                    | Tăng mới do chuyển tỉnh khi                                                                                                    | NGUYÊN VĂN KHẢI     | 9712635078   | ~        |      |             | 29/10/1986 |     | Nhân viên Lưu trình  | кр          |           | 3.279.800  | 0     | 0     | 0            | 0                 | 0                   | 0                    |
|              | 1.2                                                                                                    | Tiên lương                                                                                                    |                     |              |          |      |             |            |     | 1                    |             |           |            | I     |       |              |                   |                     | I                    |
|              | 1                                                                                                    |                                                                                                    |                     |              |          |      |             |            |     |                      |             |           | 0          | 0     | 0     | 0            | 0                 | 0                   | 0                    |
|              |                                                                                                    | Cộng tăng                                                                                                    |                     |              |          |      |             |            |     |                      |             |           | 14.005.600 |       |       |              |                   | 0                   | 0                    |
|              | п                                                                                                    | Giảm                                                                                                    |                     |              |          |      |             |            |     |                      |             |           |            |       |       |              |                   |                     | <b>.</b>             |
|              | 14   4   F   F                                                                                                    | Danh mục Hồ sơ D02-TS                                                                                                    | -959 / TK1-TS-959 / |              |          |      |             |            |     | •                    |             |           |            |       |       |              |                   |                     | Þ                    |
|              | 🖌 B1. Chọn                                                                                                    | nghiệp vụ 🧟 B2. Chọn lao                                                                                                    | động 📑 B3. Ký và r  | ηập          |          |      |             |            |     |                      |             |           |            |       | 🔥 Tài | file mẫu     | 📑 Nhập            | dữ liệu từ file 🛛 🖺 | Ghi 🕛 Đóng           |

Bạn kiểm tra lại thông tin các bản kê, sau đó nhấn vào nút "Ghi" để ghi lại hồ sơ, nếu máy tính của bạn đang được kết nối internet phần mềm sẽ lấy số hồ sơ được cấp tự động từ hệ thống của BHXH. Hoặc nhấn vào "Lấy số hồ sơ" tại màn hình của bản kê "Danh mục hồ sơ".

| Thông báo |                                                                       |  |  |  |  |  |  |
|-----------|-----------------------------------------------------------------------|--|--|--|--|--|--|
| (į)       | Đã ghi hồ sơ thành công!<br>Số hồ sơ của bạn là: 3358487/2016/VPH.VPH |  |  |  |  |  |  |
|           | ОК                                                                    |  |  |  |  |  |  |

## Bước 3:Ký số và nộp Hồ sơ điện tử

Bạn nhấn vào "B3.Ký và Nộp" để chuyển sang màn hình ký và nộp hồ sơ.

|    | 5                                                          | i ang moi do cnuyen tinn kn | IRUONG VAN HUYEN | 8010003228 |  |  |  | 7A/00/1AA1 |   | INNAN VIEN PN |  |  |
|----|------------------------------------------------------------|-----------------------------|------------------|------------|--|--|--|------------|---|---------------|--|--|
|    | 4                                                          | Tăng mới do chuyển tỉnh khi | NGUYĒN VĂN KHẢI  | 9712635078 |  |  |  | 29/10/1986 |   | Nhân viên Lu  |  |  |
|    | I.2                                                        | Tíên lương                  |                  |            |  |  |  |            |   |               |  |  |
| ai | 1                                                          |                             |                  |            |  |  |  |            |   |               |  |  |
|    |                                                            | Cộng tăng                   |                  |            |  |  |  |            | - | -             |  |  |
|    | п                                                          | Giảm                        |                  |            |  |  |  |            |   |               |  |  |
|    | Danh mục Hồ sơ ) _ D02-TS-959 / _ TK1-TS-959 /             |                             |                  |            |  |  |  |            |   |               |  |  |
| ₩В | 🗸 B1. Chọn nghiệp vụ 🛛 🧟 B2. Chọn lao động 🕞 B3. Ký và nộp |                             |                  |            |  |  |  |            |   |               |  |  |

Phần mềm sẽ chuyển sang màn hình hồ sơ đã lập:

| 🗧 Hồ sơ đã lập                                                                                                    |                                        |                       |                             |                       | - O >                                   |
|----------------------------------------------------------------------------------------------------|----------------------------------------|-----------------------|-----------------------------|-----------------------|-----------------------------------------|
| Thông tin hồ sơ:                                                                                                    | Kết quả nộ                             | p hồ sơ               |                             |                       | 🃣 <u>Gửi góp ý</u> – 🔋 <u>Hướng dẫn</u> |
| Số hồ sơ: 3359497/2016/VPH.VPH                                                                                                    | Trạng thá                              | àihồ sơ: Ta           | ạo mới                      |                       |                                         |
| Mã hồ sơ: 500b                                                                                                    | Chứng từ                               | i trà về:             | Thông báo đã tiếp nhận l    | nồ sơ của BHXH 🛛 🕻    | Chưa có                                 |
| Nghiệp vụ: Truy thu BHXH, BHYT, BHTN: vi phạm pháp luật về<br>đóng BHXH, BHYT, BHTN: điều chỉnh mức đóng                                                                                                    |                                        |                       | Giấy hẹn của BHXH           | C                     | Chưa có                                 |
| Kỳ kê khai: 07/2016 Lần nộp: 1<br>Loại hồ sơ: THU                                                                                                    | Hồ sơ tạo r                            | nới Bạn cần           | "Ký và nộp hồ sơ" đến CQB   | HXH                   |                                         |
| Nộp hồ sơ: Điện tử                                                                                                    |                                        |                       |                             |                       |                                         |
| Danh sách tồ khai Quá trình xử lý hồ sơ tại BHXH Ghi chú hồ sơ<br>F8: Xem tồ khai                                                                                                    |                                        |                       |                             |                       |                                         |
| Tên tờ khai                                                                                                    |                                        | Loại file             | Đường dẫn file              | Trạng thái k          | ý Trạng thái nộp                        |
| 🛋 Phiếu giao nhận hồ sơ                                                                                                    |                                        | 💷 xml                 |                             | Chưa ký               | Chưa nộp                                |
| Danh sách lao động tham gia BHXH, BHYT, BHTN                                                                                                    |                                        | 💐 xls                 |                             | Chưa ký               | Chưa nộp                                |
| Tờ khai cung cấp và thay đổi thông tin người tham gia BHXH, E                                                                                                    | BHYT                                   | 🛎 xls                 |                             | Chưa ký               | Chưa nộp                                |
| Tờ khai cung cấp và thay đối thông tin người tham gia BHXH, E                                                                                                    | ЗНҮТ                                   | Als .                 |                             | Chưa ký               | Chủa nộp                                |
| Hướng dẫn<br>Để pâo bã sự tới cự quap BHYH, bap cắm chữ kứ số (USB Tokep) vào                                                                                                    | máy và hấm [                           | Ký bô cơl             | Sau khi hồ sự đã được ký th | ành công lian kích ch | on [Nôn điện tử] để cân bầ              |
| sơ nộp hò sơ các từ khai trong hồ sơ, bạn bấm <b>(F8)</b> hoặc kích đúp chu<br>Sơ. Đế xem các từ khai trong hồ sơ, bạn bám <b>(F8)</b> hoặc kích đúp chu<br>Nếu cần mở màn hình lập hồ sơ để sửa lại các tiêu chí khai báo, bạn ki | ột vào tờ khai<br>ích chọn <b>[Sửa</b> | trên danh s<br>hồ sơ] | ách tờ khai.                | ann cong, bạn NCI Ch  | ên <b>Cuộp điện cũ l</b> ác hộp hà      |
| 📝 Ký hồ sơ 📄 📄 Nộp điện từ 🚺 🂭 Lấy kết quả                                                                                                    |                                        |                       | C                           | Kết xuất h.sơ giấy    | 🗍 Sửa hồ sơ 🚺 Đóng                      |

Tại đây bạn có thể lựa chọn :

- Ký số cho hồ sơ bằng cách nhấn vào nút "Ký hồ sơ".
- Nộp điện tử cho hồ sơ đã ký số.

Bạn tham khảo video "Hướng dẫn Ký và nộp hồ sơ" để thực hiện việc ký, nộp hồ sơ và nhận kết quả từ cơ quan BHXH.

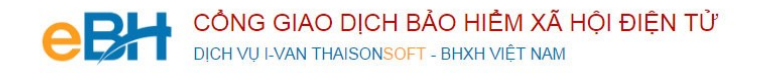

Trước khi thực hiện nộp hồ sơ, bạn có thể kiểm tra lại thông tin hồ sơ bằng cách nhấn đúp chuột vào các bảng kê trong danh sách:

- Phiếu giao nhận hồ sơ:

| Số: 70                 | CỌ̀NG HÒA XÃ HỌ́I CHỦ NGHĨA VIỆT NA<br>3943/2016/BRV.CDU Độc lập - Tự do - Hạnh phúc                        | AM                                         |
|------------------------|----------------------------------------------------------------------------------------------------|--------------------------------------------|
|                        |                                                                                                    | Bà Rịa - Vũng Tàu, ngày 26 tháng 02 năm 20 |
|                        | PHIÉU GIAO NHẬN HỔ SƠ                                                                                       |                                            |
|                        | Loai hồ sơ: Thu BHXH, BHYT, BHTN                                                                            |                                            |
| 1. Têr                 | đơn vị: Công ty TNHH Phát Triển Công Nghê Mã đơn vị: ABCS                                                   |                                            |
| Thái S                 | on                                                                                                    |                                            |
| 2. Điệ                 | 1 thoại: 0437545222 Email: hoainamlv@gmail.com                                                              |                                            |
|                        |                                                                                                    |                                            |
| Hồ sơ                  | bao gôm:                                                                                                    |                                            |
| Hồ sơ<br>STT           | bao gôm:<br>Loại giấy tờ, mẫu biểu                                                                          | Số lượn                                    |
| Hồ sơ<br>STT<br>1      | bao gồm:<br>Loại giấy tờ, mẫu biểu<br>Phiếu giao nhận hồ sơ                                                 | Số lượn                                    |
| Hồ sơ<br>STT<br>1<br>2 | bao gồm:<br>Loại giấy tờ, mẫu biểu<br>Phiếu giao nhận hồ sơ<br>Danh sách lao động tham gia BHXH, BHYT, BHTN | Số lượn                                    |

- Danh sách lao động tham gia BHXH, BHYT (mẫu D02-TS):

 $\square$ 3 Ký bởi: CÔNG TY TNHH PHÁT TRIỂN CÔNG NGHỆ THÁI 8 ƠN Tên đơn vị: Công ty TNHH Phát Triển Công Nghệ Thái Sơn Mẫu D02-TS (Ba:: hành kèm theo (QD số: 959/QD-BHNH ngày 09/9/2015 của BHXH Việt Nam) Số định danh: ABCS Địa chỉ: B 1- Tuổi Trẻ- Hoàng Quốc Việt- Cầu Giấy Hà Nội DANH SÁCH LAO ĐỘNG THAM GIA BHXH, BHYT, BHTN Số: 14 tháng 02 năm 2016 703943/2016/BRV.CDU Tiền lương Đến Phụ cấp Từ tháng, Cấp bậc, chức vụ, chức danh Số định danh STT Họ và tên Hệ số/Mức tháng. Ghi chú Thâm nghề, nơi làm việc Thâm niên Phụ cấp Các khoản năm năm . hrong Chức vụ niên nghề VK (%) luong bổ sung (%) А В С 1 2 4 6 8 9 10 I Tăng I.1 Lao động I.1.1 Đỗ Thị Trang Nhân viên 6,000,000.00 1.900 5.900 01/2016 02/2016 \*\*\*\* I.1.2 Nguyễn Đức Đông Nhân viên 6,000,000.00 2.000 6.000 01/2015 02/2016 \*\*\*\* 01/2015 02/2016 I.1.3 Nguyễn Thị Mến Nhân viên 2.100 6.100 I.1.4 Nguyễn Văn Thạch Nhân viên 6,000,000.00 2.200 6.200 01/2015 02/2016 #### I.2 Tiền lương 24,000,000.00 Cộng tăng II Giảm II.1 Lao động II.2 Tiền lương Cộng giảm 0.00 Tổng số Số BHXH đề nghị cấp: 4 Tổng số thẻ BHYT đề nghị cấp: 4 Ngày 26 tháng 02 năm 2016 Người lập biêu Đơn vị Ký, ghi rõ họ tên Ký, ghi rõ họ tên, đóng dấu

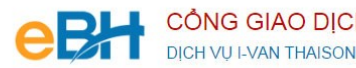

Tờ khai cung cấp và thay đổi thông tin người tham gia BHXH, BHYT (Mẫu TK1-TS): -

| $\searrow$                                                                           | Ký bởi: CÔNG TY TNHH PHÁT TRIỂN CÔNG NGHỆ THÁI SƠN                                                  |
|--------------------------------------------------------------------------------------|----------------------------------------------------------------------------------------------------|
|                                                                                      | <u>Mẫu số: TK1-TS</u><br>(Ban hành kèm theo QĐ số: 959/QĐ-BHXH ngày<br>09/9/2015 của BHXH Việt Nam) |
| BẢO HIỂM XÃ HỘI VIỆT NAM                                                             | CỘNG HOÀ XÃ HỘI CHỦ NGHĨA VIỆ T NAM                                                                 |
|                                                                                      | Độc lập - Tự do - Hạnh phúc                                                                         |
| TỜ KHẠI CUNG CA                                                                      | ÁP VÀ THAY ĐỔI                                                                                      |
| THONG TIN NGƯỜI THAM GIA BAO                                                         | O HIÊM XA HỌI, BAO HIÊM Y TẾ                                                                        |
| Kinh giri: BHXH H                                                                    | uyện Châu Đức                                                                                       |
| [01]. Họ và tên (viết chữ in hoa): NGUYỄ<br>[02]. Số định danh:                      | N VĂN THẠCH                                                                                         |
| [03]. Ngày tháng năm sinh: 6/26/1983                                                 | [04]. Giới tinh: Nam [05]. Quốc tịch: Việt Nam                                                      |
| [06]. Nơi cấp giấy khai sinh: [06.1]. Xã (p                                          | hường, thị trấn): Xã Kim Chung                                                                      |
| [06.2]. Huyện (quận, thị xã, thành phố thu                                           | iộc tỉnh): Huyện Đông Anh                                                                           |
| [06.3]. Tình (thành phô): Thành phô Hà N<br>1071 Số chím a mich dan (12 chiến), 1250 | lội<br>120250                                                                                       |
| [07]. So chung minn thư (Hộ chiếu): 1250                                             |                                                                                                    |
| [08]. Địa chi nơi cư trú: [08.1]. Số nhà, đu                                         | rờng phô, thôn xóm: Sô 14A                                                                          |
| [08.2]. Xã (phường, thị trấn): Xã Trường I                                           | Bình [08.3]. Huyện (quận, thị xã, thành phố                                                         |
| thuộc tỉnh): Huyện Cân Giuộc                                                         | [08.4]. Tinh (thành phô): Tỉnh Long An                                                              |
| [09]. Địa chỉ liên hệ: [09.1]. Số nhà, đườn                                          | g phố, thôn xóm: Số 14A                                                                             |
| [09.2]. Xã (phường, thị trấn): Xã Trường l                                           | Bình [09.3]. Huyện (quận, thị xã, thành                                                             |
| phố thuộc tinh): Huyện Cần Giuộc                                                     | [09.4]. Tỉnh (thành phố): Tỉnh Long An                                                              |
| [10]. Mức tiền đóng:                                                                 | [11]. Phương thức đóng:                                                                             |
| [12]. Nơi đăng ký khám chữa bệnh ban đầ                                              | u: Bệnh viện E                                                                                      |
| [13]. Nội dung thay đối, yêu cầu:                                                    |                                                                                                    |
| [14]. Tài liệu kèm theo:                                                             |                                                                                                    |

Như vậy tôi vừa hướng dẫn quý doanh nghiệp thực hiện lập một bộ hồ sơ bảo hiểm, với nghiệp vụ Truy thu BHXH, BHYT, BHTN bắt buộc đến hệ thống tiếp nhận bảo hiểm xã hội điện tử bằng phần mềm eBH do công ty Thái sơn cung cấp.